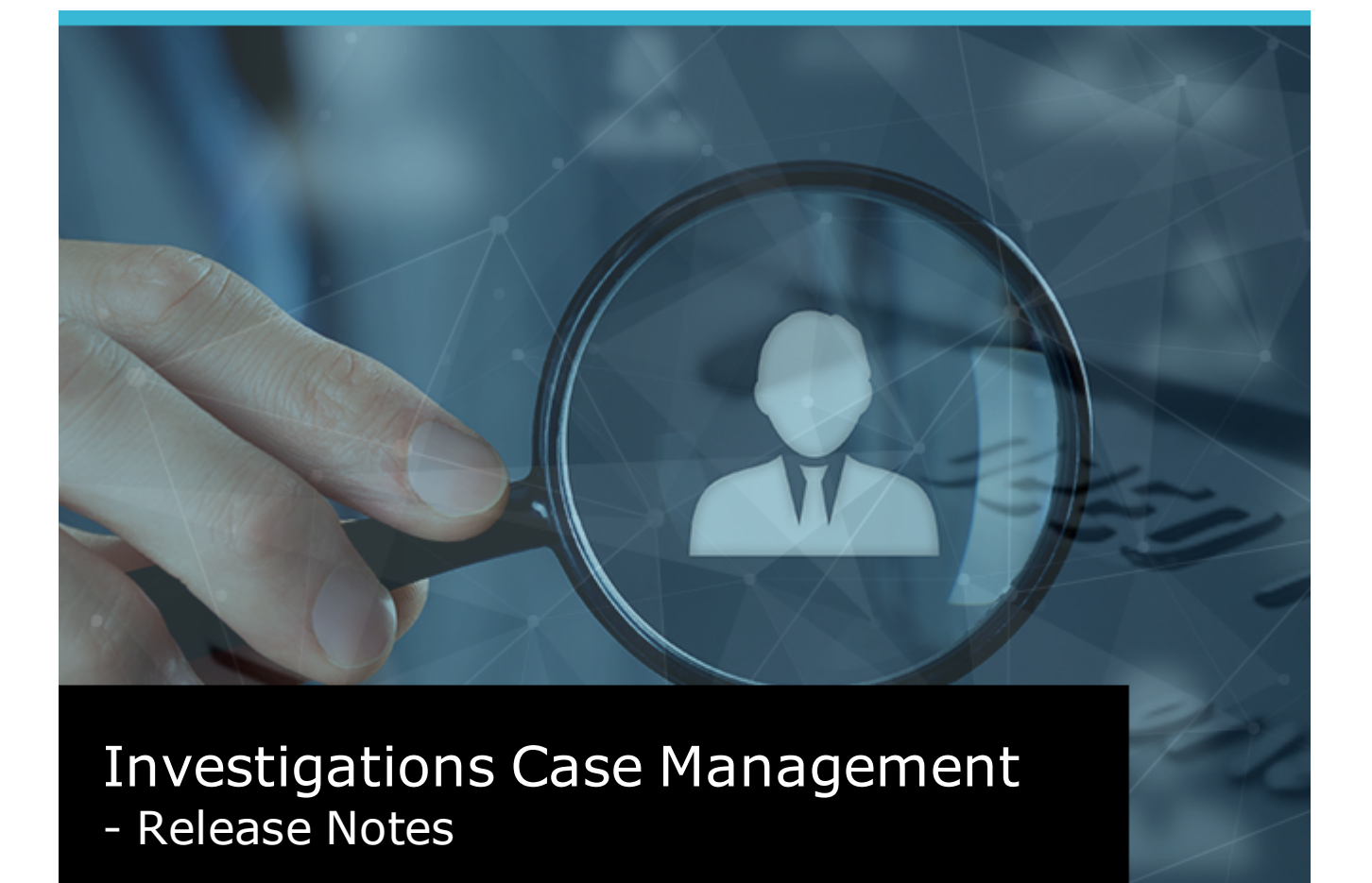

VERSION 6.0.8

# **jade**"

# Jade<sup>™</sup>

Contents

### **CONTENTS**

| Contents                                                                   | ii |
|----------------------------------------------------------------------------|----|
| Overview                                                                   | 3  |
| Download the Latest Help File                                              | 4  |
| Noticeboard                                                                | 6  |
| We've Improved the Way the Noticeboard Works                               | 6  |
| Simplified Noticeboard Menu                                                | 6  |
| See Unread Noticeboard Posts                                               | 6  |
| Create Urgent Noticeboard Posts                                            | 7  |
| Cases                                                                      | 8  |
| File Names of Exported Documents and Images                                | 8  |
| Default Case Note Review Setting                                           | 9  |
| Searching                                                                  | 10 |
| More Case Filters Available for Incident and Information Reports           | 10 |
| View Locations from Search Results in Google Maps                          | 11 |
| Exporting Search Results                                                   | 12 |
| More Options for Exporting Tangible Entities                               | 12 |
| Include Details about the Originating Case When You Export Tasks           | 13 |
| More Titles Showing for Exported Attributes                                | 13 |
| Permission Change for Managing Attribute Criteria Templates                | 14 |
| Information and Incident Reports                                           | 15 |
| You Can Have Longer Report Names                                           | 15 |
| It's Easier to Print Information Reports, Incident Reports, and Case Notes | 15 |
| Admin                                                                      | 16 |
| Change Another User's Password                                             | 16 |
| Case Note Entity Type                                                      | 17 |
| You can Have a Longer Mask Field                                           | 17 |

Overview

#### **OVERVIEW**

This document explains the new features available in the 6.0.8 release of Investigations Case Management (ICM).

![](_page_2_Picture_5.jpeg)

Overview

4

| System Settings                              | Options    | Security      | Agency        | Backup & Housekeeping                 |
|----------------------------------------------|------------|---------------|---------------|---------------------------------------|
| Options                                      |            |               |               |                                       |
| Database ID                                  | Demonst    | ration        |               | Laptop system                         |
| Environment                                  | Demonst    | ration        |               |                                       |
| Application name                             | ICM        |               |               |                                       |
| Language                                     | English (N | lew Zealand)  | -             | Change fonts                          |
| Contact number format                        | Free Forn  | nat           | -             |                                       |
| Max image or document size                   | 50         | МВ            |               |                                       |
| Max email attachment size                    | 4          | MB            |               |                                       |
| Media attachment directory                   | D:/jscCc   | mis/server/c  | _misc/Med     | iaAttachments                         |
| Hide no access results on searches           |            |               |               |                                       |
| Allow source entities directly added to case | ✓ (All     | ow source er  | ntities to be | e introduced directly into a ca       |
| Single source entity relationship            | □ (Al      | ow only one   | relationshi   | ip type to be configured betw         |
| Include default source entity relationship   | 🗌 (In      | clude the sys | tem defau     | It relationship type 'reference       |
| Enable Phase and Line of Enquiry feature     | 🗹 Pha      | ise/LOE/Revi  | ew/Disclos    | sure collapsed by default             |
| View Word file as PDF                        | CI (CI     | cking view b  | utton for a   | document entity will display          |
| Display Entity URN                           | ✓ For      | Contact Nun   | nber, Locat   | tion                                  |
| Show user details on attributes with history |            |               |               |                                       |
| Hide the 'Outlook' tab on all forms          |            |               |               |                                       |
| Allow case centric storage locations         | V          |               |               |                                       |
|                                              |            |               |               |                                       |
| Help Options                                 | 1          |               |               | · · · · · · · · · · · · · · · · · · · |
| Usia fila hasa UDI                           |            |               |               |                                       |

### **Download the Latest Help File**

An updated searchable help file is available with this release.

You can download it here - ... (our portal)

Once you've downloaded the help file you'll need to link to it in your installation of ICM:

- 1. Select Admin > System > Settings.
- 2. Paste your URL for the help file in the **Help file base URL** field.
- 3. To specify the landing page for the help file, enter **default.htm** in the *Help index page* field > Select **Default**.

#### Overview

#### 4. Save your changes.

| System Settings                              | Options Security Agency Backup & Housekeeping                               |
|----------------------------------------------|-----------------------------------------------------------------------------|
| Options                                      |                                                                             |
| Database ID                                  | Demonstration Laptop system                                                 |
| Environment                                  | Demonstration                                                               |
| Application name                             | ICM                                                                         |
| Language                                     | English (New Zealand)   Change fonts                                        |
| Contact number format                        | Free Format 👻                                                               |
| Max image or document size                   | 50 MB                                                                       |
| Max email attachment size                    | 4 MB                                                                        |
| Media attachment directory                   | D:/jscCcmis/server/c_misc/MediaAttachments                                  |
| Hide no access results on searches           |                                                                             |
| Allow source entities directly added to case | $\checkmark$ (Allow source entities to be introduced directly into a case v |
| Single source entity relationship            | $\hfill \square$ (Allow only one relationship type to be configured between |
| Include default source entity relationship   | $\square$ (Include the system default relationship type 'references' <      |
| Enable Phase and Line of Enquiry feature     | Phase/LOE/Review/Disclosure collapsed by default                            |
| View Word file as PDF                        | Clicking view button for a document entity will display a PC                |
| Display Entity URN                           | V For Contact Number, Location                                              |
| Show user details on attributes with history |                                                                             |
| Hide the 'Outlook' tab on all forms          |                                                                             |
| Allow case centric storage locations         | V                                                                           |
| Help Options                                 |                                                                             |
| Help file base URL                           | https://web1.jscdcmis.cnw.co.nz/JadeInvestigatorUserGuide/                  |
| Help index page                              | default.htm Default                                                         |

Noticeboard

### NOTICEBOARD

#### We've Improved the Way the Noticeboard Works

- Only users with the *Noticeboard Administrator* permission can create or edit noticeboards.
- You can restrict subscription to a noticeboard.

This means only an administrator can add and remove users from the subscription list.

Users can't subscribe or unsubscribe to noticeboards themselves.

 Users in a team, or users with access to a case, are automatically subscribed to Team and Case noticeboards.

If a user is removed from a case or team, and they have posts in that case or team noticeboard that haven't been reviewed, those posts will be marked as reviewed when the user is removed from the case or team.

#### **Simplified Noticeboard Menu**

We've removed the Global and Team noticeboards and combined their respective lists.

![](_page_5_Picture_13.jpeg)

#### See Unread Noticeboard Posts

It's easy to see which posts on the noticeboard haven't been read.

![](_page_5_Figure_16.jpeg)

#### **Create Urgent Noticeboard Posts**

- 1. Select **Noticeboard** > **View** > Select a noticeboard.
- 2. Enter your post in the **New message** field.
- 3. Select the **Urgent** checkbox.
- 4. Select **Post**.

| New message 🛛 Urgent                   |      |
|----------------------------------------|------|
| Suspect spotted in MacDonalds car park |      |
|                                        |      |
|                                        |      |
|                                        |      |
|                                        |      |
|                                        | Post |

Your post will pop up in a window for other users to read.

| 🗊 Nev | New urgent noticeboard post                                                        |  |  |  |  |
|-------|------------------------------------------------------------------------------------|--|--|--|--|
|       | An urgent noticeboard post has been created as follows:                            |  |  |  |  |
|       | Noticeboard: General Staff Notices                                                 |  |  |  |  |
|       | Details: Please ensure you fill in your time recording before leaving for the day. |  |  |  |  |
|       | ок                                                                                 |  |  |  |  |

#### It will also be listed in red text for other users on the home page.

| sks        |             |             |          |
|------------|-------------|-------------|----------|
| New        | In Progress | Overdue     | Rejected |
| 0          | 1           | 1           | 0        |
|            |             |             |          |
| For Review | For Auth    | More Detail |          |
| 0          | 0           | 0           |          |
|            |             |             |          |

Cases

8

### CASES

#### **File Names of Exported Documents and Images**

When you export files, you can identify them by Unique Reference Number (URN) rather than date and time. This makes it easier to reconcile with case entities.

To see this change:

- 1. Open a case.
- 2. Select the *overflow* >> tab > Select **Export documents and images**.

| Name                                   | Date modified    | Туре             | Size    |
|----------------------------------------|------------------|------------------|---------|
| 💼 [1] Zetland 01082009.doc             | 13/11/2018 11:00 | Microsoft Word 9 | 72 K    |
| 🗎 [345] Notes - Josh and Carl.docx     | 13/11/2018 10:59 | Microsoft Word D | 13 K    |
| 📓 [IMG-12] IMG_0669.jpg                | 13/11/2018 11:00 | JPG File         | 2,206 K |
| 📓 [IMG-13] IMG_0671.jpg                | 13/11/2018 11:00 | JPG File         | 2,551 K |
| 📓 [IMG-14] IMG_0672.jpg                | 13/11/2018 11:00 | JPG File         | 2,753 K |
| 🖬 [IMG-15] IMG_0673.jpg                | 13/11/2018 11:00 | JPG File         | 2,148 K |
| 📓 [IMG-32] Car.jpg                     | 13/11/2018 11:00 | JPG File         | 229 K   |
| 📓 [IMG-43] LicenceCarlosSmith.jpg      | 13/11/2018 11:00 | JPG File         | 24 K    |
| [STMT-1] Statement - Saunders 21072009 | 13/11/2018 11:00 | Microsoft Word 9 | 39 K    |
| UTDOC-4] Entity types.docx             | 13/11/2018 11:00 | Microsoft Word D | 13 K    |

Cases

## **Default Case Note Review Setting**

When you create a new case note, the **No review required** checkbox defaults to the new configuration setting – Selected or deselected.

#### See Case Note Entity Type.

| Investigation File<br>General Case Note | CASE/2009-2 Homicide - Peter Hawkin (default business unit, default business region)<br>New General Case Note |
|-----------------------------------------|----------------------------------------------------------------------------------------------------|
| General C                               | ase Note [URN:] Details Entities (0) Access                                                                   |
| Details                                 |                                                                                                    |
| Title                                   |                                                                                                    |
| Description                             |                                                                                                    |
|                                         |                                                                                                    |
|                                         |                                                                                                    |
|                                         |                                                                                                    |
|                                         |                                                                                                    |
|                                         |                                                                                                    |
|                                         |                                                                                                    |
|                                         |                                                                                                    |
| Draft                                   |                                                                                                    |
| Classification                          |                                                                                                    |
|                                         | ✓ Apply closure security                                                                                      |
| When Actioned                           | 14/11/2018                                                                                                    |
| -                                       |                                                                                                    |
| Phase & LOF                             |                                                                                                    |
| Status                                  | io review required                                                                                            |
| Status                                  |                                                                                                    |

Searching

#### SEARCHING

## More Case Filters Available for Incident and Information Reports

We've added these case filters:

- No filtering
- Must have at least one case relationship
- Must have no case relationships

To access these filters:

- 1. Select Search > Information Reports > Information Report.
- 2. Select the **Advanced** tab.

| <b>Q</b> Incident Report Search |                 | Standard                                           | Attributes    | Advanced        | Thesaurus | Scope         |      |
|---------------------------------|-----------------|----------------------------------------------------|---------------|-----------------|-----------|---------------|------|
| Advanced                        |                 |                                                    |               |                 |           |               |      |
| Case filtering                  | O No filtering  | ${\sf O}$ Must have at least one case relationship | O Must have r | no case relatio | nships    |               |      |
|                                 |                 |                                                    |               |                 |           |               |      |
| Available                       | Description     |                                                    |               |                 | To ent    | ity           |      |
| relationships                   | has             |                                                    |               |                 | Bulk L    | oad Misc Type |      |
|                                 | references test | t                                                  |               |                 | Entity    |               |      |
|                                 | references      |                                                    |               |                 | Asses     | sment Categor | ry   |
|                                 | References      |                                                    |               |                 | Opera     | tional Docume | ents |
|                                 | References      |                                                    |               |                 | Vehicl    | e Types       |      |
|                                 |                 |                                                    |               |                 |           |               |      |

Searching

## **View Locations from Search Results in Google Maps**

- 1. Select **Search > Choose Type**.
- 2. Select Location.
- 3. Enter your search words in the fields provided.
- 4. Select Search.
- 5. Select Google Maps.

![](_page_10_Picture_8.jpeg)

6. Drag the location you want to view to the Selected area.

| Google map                                                                 | Details Google map    |
|----------------------------------------------------------------------------|-----------------------|
| Details                                                                    |                       |
| Filter Apply Filter                                                        | Select all Remove all |
| Available                                                                  |                       |
| 🛃 2705 North St, Ocean City, Maryland, Maryland, United States 21842       |                       |
| 🚓 27035 Haye Street, Ocean City, Maryland, Maryland, United States 21842   |                       |
| 🚓 2897 George Street, Ocean City, Maryland, Maryland, United States 21842  |                       |
| 🚓 3222 Jamison Street, Ocean City, Maryland, Maryland, United States 21842 |                       |
| 🚓 27 Tonkins Street, Ocean City, Maryland, Maryland, United States 21842   |                       |
| 🕂 45 West Street, Ocean City, Maryland, Maryland, United States 21842      |                       |
| 🚓 Smiths Grocers 123 High Street, Bigcity, Alabama, United States          |                       |
| 🚓 location in report United States                                         |                       |
|                                                                            |                       |
| Selected                                                                   |                       |
| 🕂 03 Queen street, CBD, United States                                      |                       |
|                                                                            |                       |

7. Select the **Google map** tab.

## **Exporting Search Results**

#### More Options for Exporting Tangible Entities

When you export tangible entities—like a Person, Location, or Vehicle—you can include:

- Related cases
- Related source documents Like Information Reports, Incident Reports, or Case Notes.

| Export                                                                                                    | Search Results For Pe                                                                                       | rson                      |                |
|----------------------------------------------------------------------------------------------------|----------------------------------------------------------------------------------------------------|---------------------------|----------------|
| Details<br>Export file<br>File name                                                                                                    | 1                                                                                                    |                           |                |
| Format                                                                                                    | O Tab separated (TSV)                                                                                       | O Comma separated (CSV)   | • Excel (xlsx) |
| Attributes Se                                                                                                    | lection                                                                                                    |                           |                |
| Unselect all                                                                                                    | □ Include history                                                                                           | O Full 🕑 Include Multiple | es 🗌           |
| <ul> <li>URN</li> <li>Classification</li> <li>Title</li> <li>Description</li> <li>Created</li> <li>Created</li> <li>Created</li> <li>Last Mod</li> <li>Last Mod</li> <li>Last Mod</li> <li>Deactivation</li> <li>Date/Tim</li> <li>Reason D</li> <li>Open rel</li> <li>Fictitious</li> <li>Related 0</li> <li>Surname</li> </ul> | ation<br>By<br>By<br>lified<br>lified By<br>lited<br>ne Deleted<br>Deleted<br>lease<br>Cases<br>Source Docs |                           |                |

#### Include Details about the Originating Case When You Export Tasks

When you export tasks, you can include details about the case that the task was originally created in.

| Export Search Results For Task - Ad Hoc                                                                                                    |                                                                                        |                           |                |  |  |
|----------------------------------------------------------------------------------------------------|----------------------------------------------------------------------------------------|---------------------------|----------------|--|--|
| Details<br>Export file                                                                                                    |                                                                                        |                           |                |  |  |
| File name                                                                                                    |                                                                                        |                           |                |  |  |
| Format                                                                                                    | O Tab separated (TSV)                                                                  | O Comma separated (CSV)   | O Excel (xlsx) |  |  |
| Attributes Se                                                                                                    | lection                                                                                |                           |                |  |  |
| Unselect all                                                                                                    | □ Include history                                                                      | O Full 🕑 Include Multiple | es 🗌           |  |  |
| VRN                                                                                                    |                                                                                        |                           |                |  |  |
| <ul> <li>Classific</li> <li>Title</li> <li>Descript</li> <li>Created</li> <li>Created</li> <li>Last Moo</li> <li>Last Moo</li> <li>Deactiva</li> <li>Date/Tin</li> <li>Reason</li> <li>Originati</li> <li>Task Nut</li> </ul> | ation<br>By<br>dified<br>dified By<br>ated<br>ne Deleted<br>Deleted<br>Deleted<br>mber |                           |                |  |  |

#### More Titles Showing for Exported Attributes

If you're exporting attributes with multiple values, you'll see the title field on all rows in the exported document.

| Export                                                                                                    | Search Results For Fo                                 | orensic Note                            |                  |                          |
|----------------------------------------------------------------------------------------------------|-------------------------------------------------------|-----------------------------------------|------------------|--------------------------|
| Details<br>Export file                                                                                                    |                                                       |                                         |                  |                          |
| File name                                                                                                    | C:\Users\cnwsh8\Document                              | s\ICM\Exported Docs\Forensic notes.xlsx | (                |                          |
| Format                                                                                                    | O Tab separated (TSV)                                 | O Comma separated (CSV)                 | cel (xlsx)       |                          |
| Attributes Se                                                                                                    | election                                              |                                         |                  |                          |
| Unselect all                                                                                                    | ☐ Include history                                     | O Full 🗹 Include Multiples              | Include Comments | Show full column heading |
| <ul> <li>URN</li> <li>Classifie</li> <li>Title</li> <li>Descrip</li> <li>Created</li> <li>Created</li> <li>Last Mo</li> <li>Last Mo</li> <li>Deactiv</li> </ul> | cation<br>tion<br>t By<br>dified<br>dified By<br>ated |                                         |                  | (†)<br>                  |

#### Permission Change for Managing Attribute Criteria Templates

Only the person who created an Attribute Criteria template can edit or delete it.

![](_page_13_Figure_5.jpeg)

Information and Incident Reports

jade

## **INFORMATION AND INCIDENT REPORTS**

#### You Can Have Longer Report Names

You can have longer titles for your information and incident reports.

We've increased the title length from 80 to 150 characters.

| 🧵 ICM Template Usage Form                                                        |
|----------------------------------------------------------------------------------|
| Select template                                                                  |
| Incident Report                                                                  |
| Template Used To Enter Incident Narrative                                        |
| Title                                                                            |
| Incident report - 21 / 04 / 2018 - Green Mitsubishi van crashes into white mazda |
| Description Saved                                                                |

#### It's Easier to Print Information Reports, Incident Reports, and Case Notes

We've reinstated the Quick Print feature.

This feature was available in early versions of ICM.

- 1. Open an information report, incident report, or case note.
- Select the overflow >>> tab > Select Quick print.

![](_page_14_Picture_12.jpeg)

Admin

# Admin

## **Change Another User's Password**

It's easier to find a user when you want to change their password:

- 1. Select Admin > Security > Change Another User's Password.
- 2. Enter your password in the field provided > Select **OK**.
- 3. Select the *search* **Q** icon beside the **Usercode** field.
- 4. Enter the first few letters of the user's name in the **Search** field > Select the user > Select **OK**.

| 🧵 Reset p                                                                                           | assword for anot                                                                                                    | her user      |      | ×      |
|----------------------------------------------------------------------------------------------------|----------------------------------------------------------------------------------------------------|---------------|------|--------|
|                                                                                                    | Usercode<br>Password<br>Confirm password                                                                                   | JI0006        | Q    |        |
|                                                                                                    |                                                                                                    |               | Save | Cancel |
| P Sele<br>Of (<br>I By Search<br>I By Migration<br>BRIAN, O<br>DOCUME<br>MASON,<br>MCDONA<br>THOMPS | m<br>m<br>n, (MIGRATE)<br>Clark (DEMO2)<br>ENTATION, Tech (JIE<br>Robert (DEMO1)<br>ALD, Shirley (CNWS<br>ON, Greg (DEMO3) | DOC)<br>SAS1) |      |        |

#### **Case Note Entity Type**

You can have case notes default to No review required:

- 1. Select Admin > Entity Definition > Types.
- 2. Select the General Case Note entity type in the Selected field.

| Entity Types                     |   |                                             |  |  |
|----------------------------------|---|---------------------------------------------|--|--|
| Select and sequence entity types |   |                                             |  |  |
| Available                        |   | Selected                                    |  |  |
| + Case                           | ] | + Brief of Evidence Defendant               |  |  |
| + Case Note                      | > | + Brief of Evidence Element of Proof        |  |  |
| + Entity                         | 1 | + Brief of Evidence Exhibit                 |  |  |
| + Incident Report                |   | + Brief of Evidence Offence                 |  |  |
| + Information Report             |   | + Brief of Evidence Other Disclosable       |  |  |
| + Task                           |   | + Brief of Evidence Statement/Affidavit     |  |  |
| + Task Result                    |   | + Brief of Evidence Victim                  |  |  |
| + Brief of Evidence              |   | + Brief of Evidence Witness                 |  |  |
| + Disclosure Index               |   | + Brief of Evidence Administrative Document |  |  |
| + Disclosure Item                |   | + Brief of Evidence                         |  |  |
| + Property Report                |   | + Case                                      |  |  |
| + Property Item                  |   | - Case Note                                 |  |  |
| + Brief of Evidence Defendant    |   | Forensic Note                               |  |  |
| + Brief of Evidence Witness      |   | 🖺 General Case Note                         |  |  |

- 3. Select Edit.
- 4. Select the **Options** tab.
- 5. Select the **Default to 'No review required'** checkbox.

| General Case Note Entity Type                          | Details                               | Icons |  |  |
|--------------------------------------------------------|---------------------------------------|-------|--|--|
| Options                                                |                                       |       |  |  |
| Default classification                                 |                                       |       |  |  |
| Display warning when another user is updating          |                                       |       |  |  |
| ☐ Hide no access results on searches ☐ Exclude from de | Exclude from duplicate identification |       |  |  |
| ✓ Allow file upload  Allow bulk upload                 |                                       |       |  |  |
| ☑ Default to 'No review required']                     |                                       |       |  |  |

This setting will automatically be applied when a user creates a case note.

See Default Case Note Review Settings.

#### You can Have a Longer Mask Field

You can have more information in the mask field.

We've increased the field limit from 50 to 120 characters.

This is under **Admin > Entity Definition > Attributes**.

# jade®

Admin

| -1 | o |
|----|---|
|    | n |
| _  | - |

| Entity Attributes                                                                                                    |                                                                        |                                                                                                    |                                                                                                    |                             |          |
|----------------------------------------------------------------------------------------------------|------------------------------------------------------------------------|----------------------------------------------------------------------------------------------------|----------------------------------------------------------------------------------------------------|-----------------------------|----------|
| Select and e                                                                                                    | nter deta                                                              | ils below                                                                                                    |                                                                                                    |                             | 1        |
| Select Type                                                                                                    | General                                                                | Case Note                                                                                                    |                                                                                                    |                             | -        |
| - General Case Note                                                                                                   |                                                                        |                                                                                                    |                                                                                                    |                             | Í        |
| Title                                                                                                    | Title                                                                  |                                                                                                    |                                                                                                    | 1                           |          |
| 🔍 nie                                                                                                    | ckname                                                                 |                                                                                                    |                                                                                                    |                             |          |
|                                                                                                    |                                                                        |                                                                                                    |                                                                                                    |                             |          |
|                                                                                                    |                                                                        |                                                                                                    |                                                                                                    |                             |          |
|                                                                                                    |                                                                        |                                                                                                    |                                                                                                    |                             |          |
|                                                                                                    |                                                                        |                                                                                                    |                                                                                                    |                             |          |
|                                                                                                    |                                                                        |                                                                                                    |                                                                                                    |                             |          |
|                                                                                                    |                                                                        |                                                                                                    |                                                                                                    |                             |          |
| Category                                                                                                    | Attribute                                                              | Name                                                                                                    |                                                                                                    | Move                        | Sequence |
| Description                                                                                                    | passpor                                                                | t number                                                                                                    |                                                                                                    |                             |          |
| Mask                                                                                                    | AA99999                                                                | 9999                                                                                                    | Т                                                                                                    | est >                       |          |
| Options Co                                                                                                    | onditions                                                              | Security Add/Change                                                                                                    | Security Delete                                                                                             | Usage (2)                   | I        |
| × DEFAULT -                                                                                                    | Attribute                                                              | will be created by defau                                                                                                    | lt                                                                                                    |                             |          |
| ✓ VALUE - A value must be selected for this attribute                                                                 |                                                                        |                                                                                                    |                                                                                                    |                             |          |
|                                                                                                    |                                                                        |                                                                                                    |                                                                                                    |                             |          |
| ✓ Type                                                                                                    |                                                                        |                                                                                                    | c                                                                                                    |                             |          |
| ✓ Type<br>X FREE                                                                                                    | TEXT - The s                                                           | The user can enter free t                                                                                                    | format text for this                                                                                        | s attribute                 |          |
| ✓ Type<br>× FREE<br>× U                                                                                               | RL - The s                                                             | The user can enter free<br>pecified value must be a<br>- A value will be calcula                                                                                       | format text for this<br>a valid URL                                                                         | s attribute                 |          |
| ✓ Type X FREE X U X CALC X COD                                                                                        | TEXT - '<br>RL - The s<br>CULATED<br>E TABLE -                         | The user can enter free<br>pecified value must be a<br>- A value will be calcula<br>- The specified value wil                                                          | format text for this<br>a valid URL<br>ited by the system<br>II be selected from                            | s attribute<br>a code table |          |
| <ul> <li>✓ Type</li> <li>× FREE</li> <li>× U</li> <li>× CALC</li> <li>× COD</li> <li>× DATE</li> </ul>                | ETEXT -<br>RL - The s<br>CULATED<br>E TABLE -<br>E - The sj            | The user can enter free<br>pecified value must be a<br>- A value will be calcula<br>• The specified value wil<br>pecified value must be a                              | format text for this<br>a valid URL<br>ited by the system<br>II be selected from<br>date                    | s attribute<br>a code table |          |
| <ul> <li>Type</li> <li>FREE</li> <li>V</li> <li>CALC</li> <li>COD</li> <li>COT</li> <li>CATE</li> <li>MASE</li> </ul> | TEXT -<br>RL - The s<br>CULATED<br>E TABLE -<br>E - The s<br>K - The s | The user can enter free<br>pecified value must be a<br>- A value will be calcula<br>- The specified value wil<br>pecified value must be a<br>pecified value will be in | format text for this<br>a valid URL<br>ated by the system<br>II be selected from<br>a date<br>masked format | s attribute<br>a code table |          |